107考試入學分發 選填志願說明

輔導處 劉姬邑老師 07.20

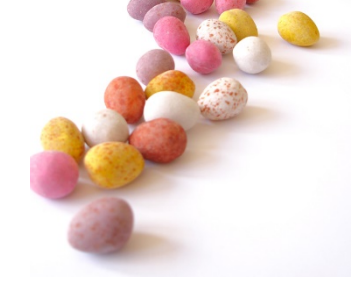

## 今日說明內容

- 重要時程
- 選填志願3步驟
- 播放教學檔
- 選填志願注意事項

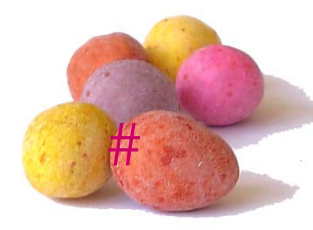

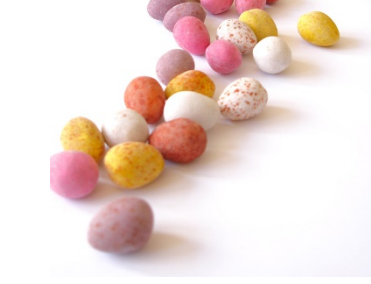

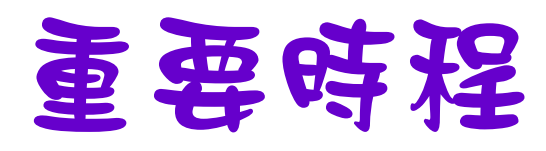

| 項目     | 日期          |
|--------|-------------|
| 繳交登記費  | 7月19日9:00起  |
|        | 至           |
|        | 7月27日15:30  |
| 網路登記志願 | 7月24日9:00起  |
|        | 至           |
|        | 7月28日16:30止 |
| 錄取公告   | 8月7日        |

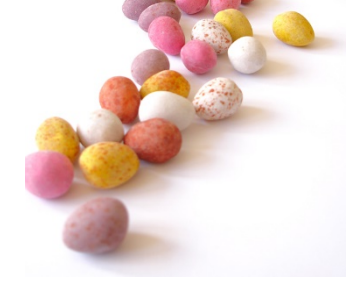

# Stepl: 繳交登記費

- 登記費:一般生220元
- 繳款帳號設定:繳費帳號共14碼,設定
   方式為「920+身份證號碼」,詳細說明
   請參閱簡章P08或相關資訊。
- 繳費後請上「繳費單列印及繳費紀錄查
   詢系統」確認。
- 完成繳費後,才能開始選填志願!!

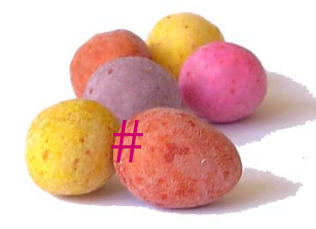

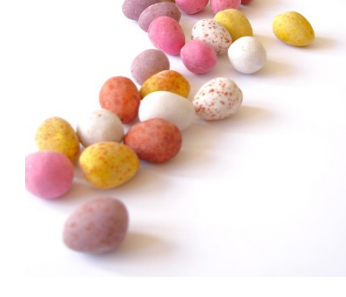

# Step2: 登記志願系統

- 可至大學考試入學登記分發委員會 (http://www.uac.edu.tw/)下載「單機版」。
- 請善用「複製碼」,才不用作白工哦!
- 務必儲存或列印「分發志願表」作為完成登記
   志願之憑據。
- 請盡量於7/27之前完成登記。

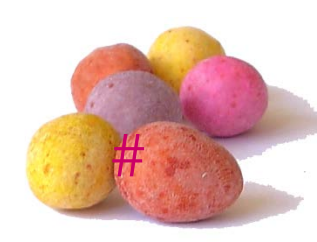

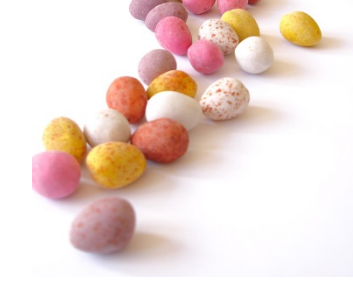

### 選填志願注意事項

- 各考科組合必須符合「<u>最低登記標準</u>」,方 可選填。
- 請上考試入學分發委員會查詢「<u>各校系回流</u> 後考試分發總名額」。
- 簡章內的「選系說明」務必詳細閱讀。
- 請運用「各科五項成績標準」、「106、107 成績換算」、「106、107各科累積人數」等 判斷自己的優勢科目。(各項統計表請參閱校 網或大考中心、大學考試入學分發委員會)

- 先選擇3大學群(系)領域,並依綜合評估考量後 排出優先順序;不管成績如何,務必選擇符合自 己興趣與能力的校系,選志願只要1天,讀大學需 要4年,生涯卻是一輩子!!
- 原則:把夢幻的、喜歡的排在前面,不要依上榜
   機率依序排列;最後是比加權成績而非志願順序。
- 至少填50個以上的志願數,避免高分落榜!
- 100個志願分配:
  - 夢幻:25-30個 務實:40-50個 保守:25-30個

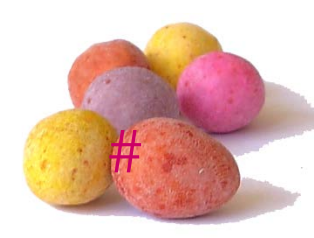

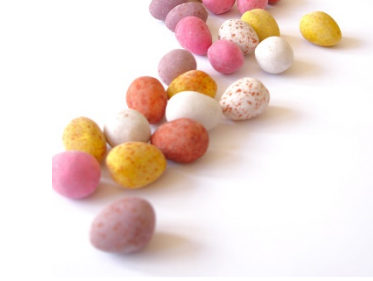

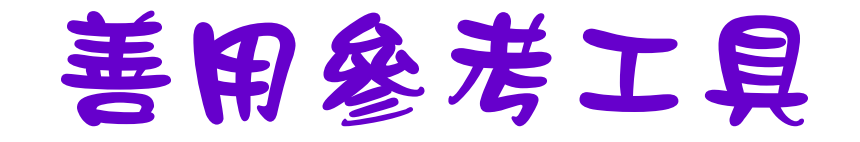

- 登記查榜APP: (請上 Google Play 或 App Store 下載)
- 相關統計表:
   聖心首頁>輔導處>升學專區>高中部
  - •相關落點分析網站
     →建議多參考、多評估

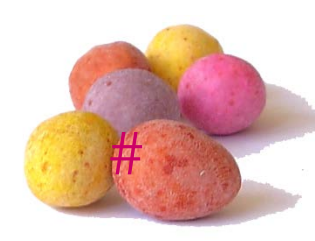

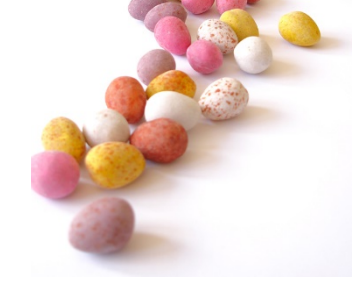

#### 分發會諮詢電話

- 諮詢電話: 06-2362755
- 傳真電話: 06-2369689
- 諮詢時間:
  - 7月24日~7月27日9:00~18:007月28日9:00~16:30

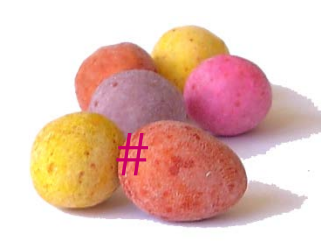

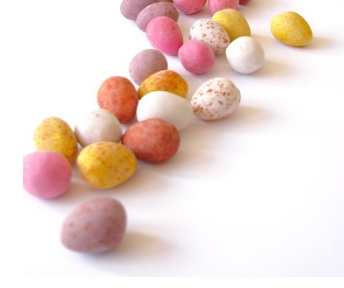

#### 相關網站

·大考中心: <u>http://www.ceec.edu.tw/</u>
·大學考試分發入學委員會: <u>https://www.uac.edu.tw/</u>
·大學招生委員會聯合會: http://www.jbcrc.edu.tw/left-11.htm

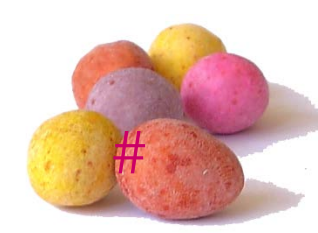

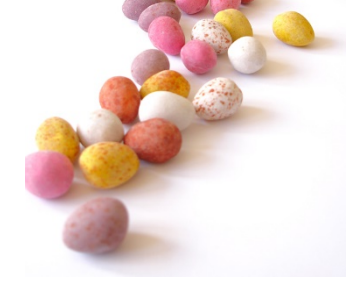

- IOH開放經驗平台: http://ioh.tw/
  - UrSchool教育諮詢平台:

http://urschool.org/#!/

•大學網路博覽會:

http://univ.edu.tw/

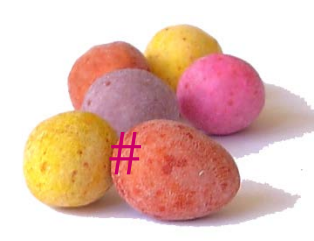

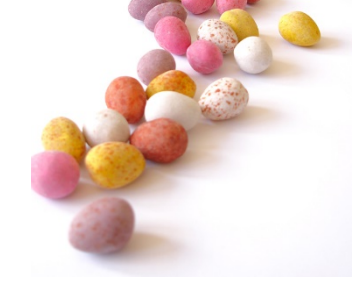

大學博覽會

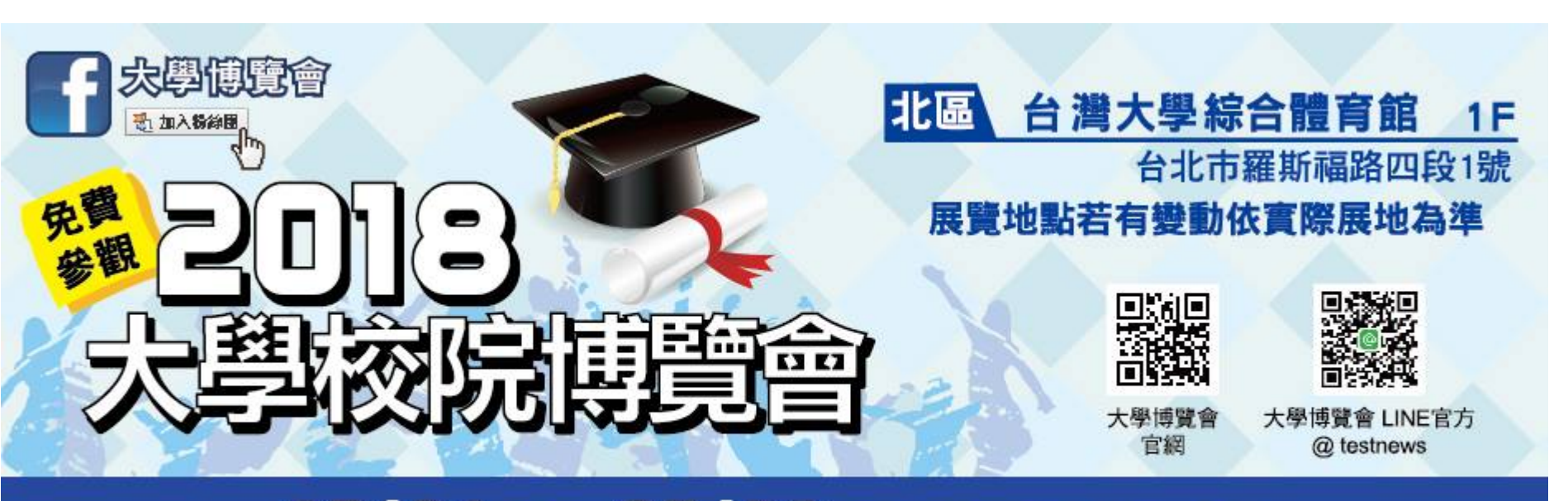

#### 07/21 @~07/22 @ 10:00- 18:00

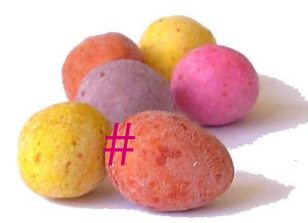

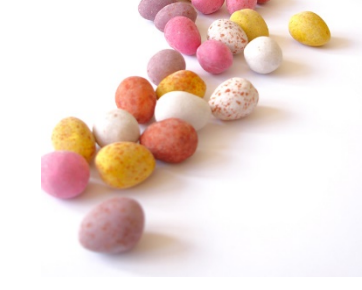

#### 最後的小提醒

- 請務必繳費再選填志願,並於時間內完
   成。
- ・請務必確認校京志願序、愈想要的填愈 前面、例如:第25個志願一定是比第26 個還想要!
- 請務必榜上有名、保守校京請多填一些、
   以免高行落榜。

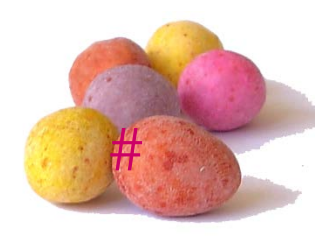

# 祝各位 金榜题名!

nappy

.¥.8

别被無调的言語打敗… 勇敢的做自已的主人吧~

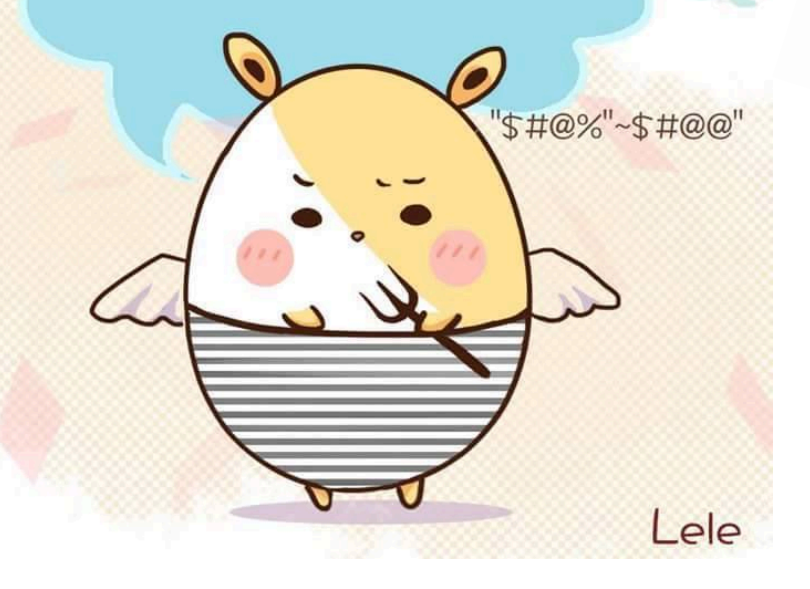